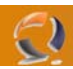

# **INSTALLAZIONE DB2 V8.1 SU CLUSTER MICROSOFT**

### REQUISITI PER L'INSTALLAZIONE:

- Due macchine in Cluster con Windows 2003 Server Enterprise Edition SP1
- Creazione in Active Directory dell'account DB2admin e aggiunta nel gruppo degli Administrators locali di ogni nodo del Cluster
- Nome del Cluster TO1CLTS008
- Disponibilità nel cluster di 2 risorse Physical Disk dove metteremo le due istanze del db2

## INSTALLAZIONE I NODO DEL CLUSTER

!!!ATTENZIONE!!! Assicurarsi che le le risorse Cluster e i Virtual Server di default siano sul nodo 1

Il Cluster di partenza è quello indicato dalla figura sottostante:

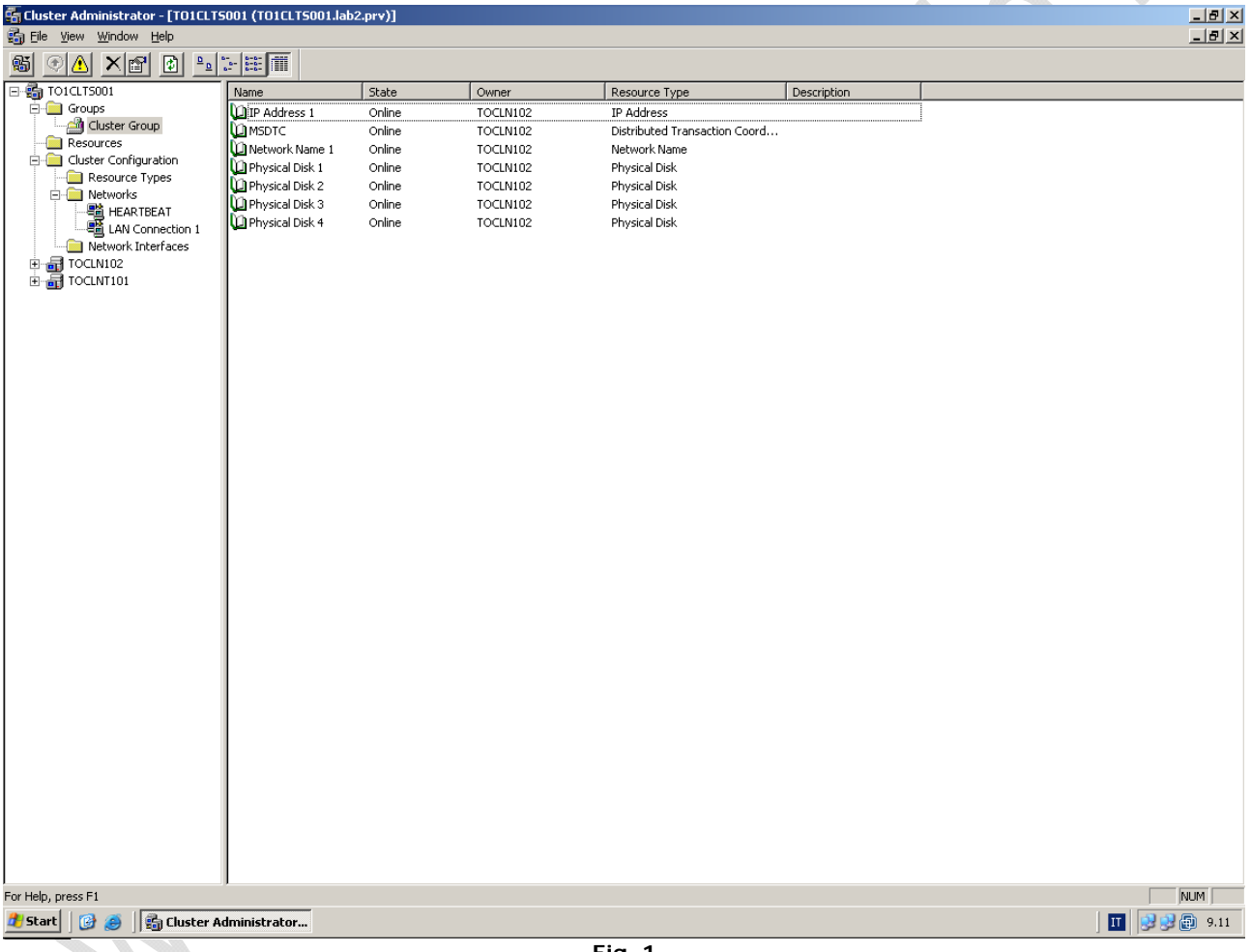

Fig. 1

Adesso facciamo partire l'installazione sul nodo1 dal cd1 "DB2 UDB Workgroup Edition":

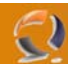

Lanciamo il file **setup.exe** dalla directory WSE e ci apparirà una finestra come sotto:

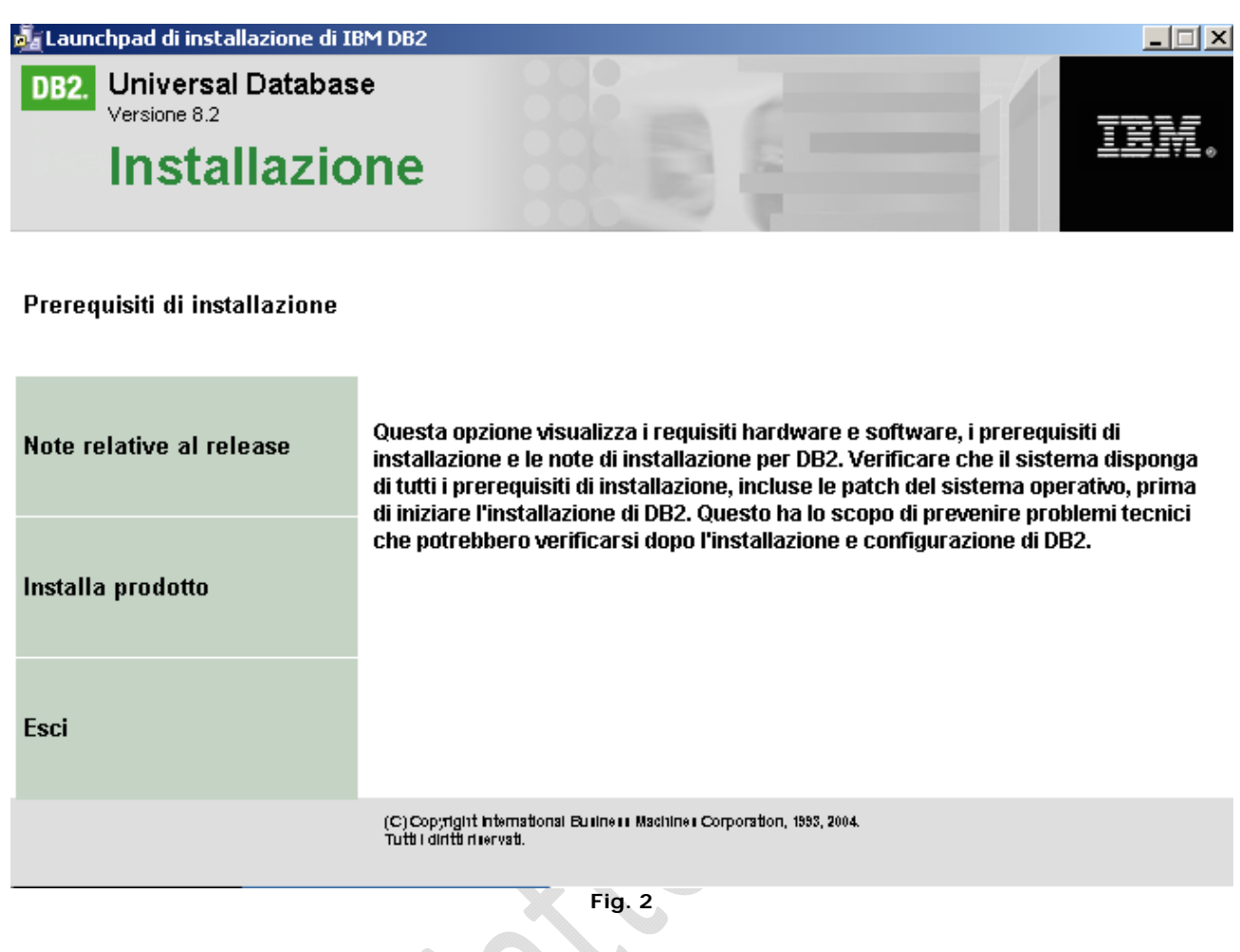

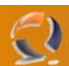

Facciamo click su Installa prodotto e poi su Avanti:

| Jaunchpad di installazione di DB2. Universal Databa | IBM DB2                                                          |                                                         |                 |
|-----------------------------------------------------|------------------------------------------------------------------|---------------------------------------------------------|-----------------|
| Versione 8.2                                        | one                                                              | 6                                                       | IBM.            |
| Selezionare il prodot                               | to da installare                                                 |                                                         |                 |
| OB2 UDB Workgroup                                   | Server Edition                                                   |                                                         |                 |
| DB2 Universal Databa<br>Universal Database pr       | se Workgroup Server I<br>evista per dimensioni a                 | Edition è una versione mul<br>ziendali piccole e medie. | tiutente di DB2 |
|                                                     | Indietro                                                         | Avanti >                                                | ?               |
|                                                     | (C) Cop;rigint international Burlin<br>Tutti i diritti ri⊪rvati. | err Machimer Corporation, 1995, 2004.                   |                 |
|                                                     | F                                                                | g. 3                                                    |                 |

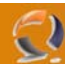

Ancora su Avanti:

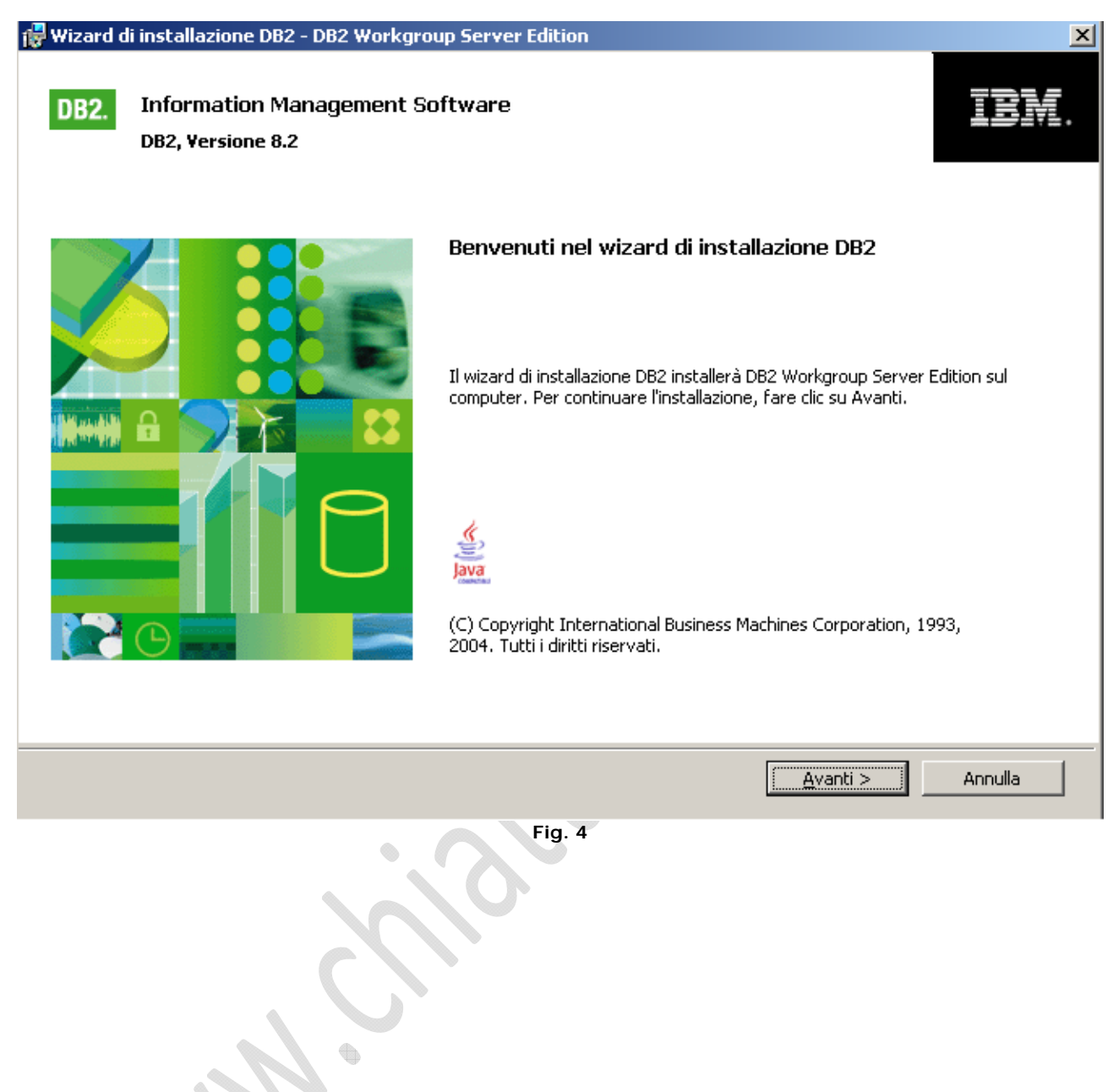

Accettiamo la licenza:

0

| ontratto di licenza<br>Leggere attentamente il seguente contra                                                                                                    | atto di licenza.                                                                                                    |                                                                                                   |                                          |
|----------------------------------------------------------------------------------------------------|----------------------------------------------------------------------------------------------------|---------------------------------------------------------------------------------------------------|------------------------------------------|
| AVVISO: Facendo clic sul pulsante "A<br>convenienza - uno per la valutazione<br>aver completato la vostra valutazione<br>licenza.                                                                 | Accetto", voi accettate due accordi di licenz<br>del Programma e uno che si applica solo se<br>. Di seguito viene riportato il testo integrale                                                                                   | a separati per una q<br>voi acquisite il Progr<br>di ciascuno dei due                             | uestione di 🔺<br>amma dopo<br>accordi di |
| Accordo Internazionale di Licenza pe                                                                                                    | r la Valutazione di Programmi (ILAE)                                                                                                    |                                                                                                   |                                          |
| Parte 1 - Condizioni Generali                                                                                                    |                                                                                                    |                                                                                                   |                                          |
| SCARICANDO, INSTALLANDO, CO<br>ACCETTANO LE DISPOSIZIONI DEI<br>CONTO DI UN'ALTRA SOCIETÀ O I<br>AVERE PIENA AUTORITÀ DI VINCO<br>PRESENTI DISPOSIZIONI. SE NON S<br>NON SCARICARE, INSTALLARE, ( | PIANDO, ACCEDENDO O UTILIZZANDO<br>L PRESENTE ACCORDO. SE SI ACCETTAJ<br>PERSONA FISICA O GIURIDICA, SI DICHI<br>DLARE TALE SOCIETÀ O PERSONA FISIO<br>I ACCETTANO LE PRESENTI DISPOSIZIO<br>COPIARE, ACCEDERE O UTILIZZARE IL F | IL PROGRAMMA :<br>NO TALI DISPOSIZ<br>ARA E SI GARANT<br>CA O GIURIDICA A<br>DNI,<br>?ROGRAMMA; E | SI<br>IONI PER<br>'ISCE DI<br>LLE        |
| <u>Accetto i termini presenti nell'accordo</u> Non accetto i termini presenti nell'accordo                                                                                                    | di licenza                                                                                                    |                                                                                                   |                                          |
|                                                                                                    |                                                                                                    |                                                                                                   |                                          |
| <u>V</u> iew in English                                                                                                    | S <u>t</u> ampa < <u>I</u> ndietro                                                                                                    | <u>A</u> vanti >                                                                                  | Annulla                                  |
|                                                                                                    | Fig. 5                                                                                                    |                                                                                                   |                                          |

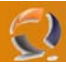

Lanciamo l'installazione Tipica come da figura:

| 🙀 Wizard di     | installazione DB2 ·                                     | - DB2 Workgroup Server Editi                                                                           | on                                             |                        | ×       |
|-----------------|---------------------------------------------------------|----------------------------------------------------------------------------------------------------|------------------------------------------------|------------------------|---------|
| Selezior        | nare il tipo di ins                                     | tallazione                                                                                             |                                                |                        |         |
| G               | _ipica:<br>DB2 verrà installato<br>aggiungere altre fui | Circa 400 - 600 MB<br>con le funzioni principali, utilizzano<br>nzioni, selezionare le funzioni dal si | do la configurazione tipica<br>eguente elenco. | con i valori predefini | ti. Per |
|                 | Funzior                                                 | ni aggiuntive                                                                                          |                                                |                        |         |
| C               | <u>M</u> inima:                                         | Circa 270 - 410 MB                                                                                     |                                                |                        |         |
|                 | Verranno installati i                                   | componenti e le funzioni DB2 di ba                                                                     | se e verrà eseguita la coi                     | nfigurazione minima.   |         |
| c               | )<br>Personalizzata:                                    | Circa 270 - 700 MB                                                                                     |                                                |                        |         |
|                 | –<br>Selezionare le funzi                               | oni che si desidera installare e spe                                                                   | cificare le opzioni di confic                  | jurazione per DB2. Q   | Juesta  |
| Toctal/Shield   |                                                         |                                                                                                    |                                                |                        |         |
| Tristaloriela — |                                                         | < <u>I</u> ndietro                                                                                     | <u>Avanti &gt;</u>                             | Annulla                | ?       |
|                 |                                                         | Fig.                                                                                                   | 6                                              |                        |         |

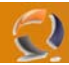

Lasciamo tutto di default e clicchiamo su Avanti:

| 🙀 Wizard di installazione DB2 - DB2 Workgroup Server Edition                                                                                                    |                                |
|----------------------------------------------------------------------------------------------------|--------------------------------|
| Selezionare la cartella di installazione                                                                                                    |                                |
| Il wizard di installazione DB2 installerà DB2 Workgroup Server Edition nella seguente cartell.<br>differente, fare clic su Modifica e selezionare un'altra cartella. | a. Per utilizzare una cartella |
| L'interfaccia utente e i messaggi del prodotto verranno installati nella lingua utilizzata per l'i                                                                   | installazione.                 |
|                                                                                                    |                                |
| Conferma cartella di installazione                                                                                                    |                                |
| Unità 🕞 Local Disk (C:) Spazio richiesto:<br>467 MB                                                                                                    | Spazio su disco                |
| Directory C:\Program Files\IBM\SQLLIB\                                                                                                    | Modifica                       |
| InstallShield                                                                                                    | Annulla ?                      |
|                                                                                                    |                                |

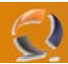

Immettiamo l'utente e la password (DB2Admin, creato i precedenza) per l'amministratore del DB2 come da figura:

| 🙀 Wizard di installazion                              | e DB2 - DB2 Workgroup Server E                                                 | dition                                                                                                    |   |
|-------------------------------------------------------|--------------------------------------------------------------------------------|----------------------------------------------------------------------------------------------------|---|
| Impostare le infor                                    | rmazioni sull'utente per DB2                                                   | Administration Server                                                                                                 |   |
| Immettere il nome<br>È possibile utilizza<br>dominio. | eutente e la password che DAS (DB2 A<br>re un account del sistema locale prede | Idministration Server) utilizzerà per collegarsi al sistema.<br>finito oppure un account di utente locale o utente di |   |
| Account di un                                         | utente locale o di <u>d</u> ominio                                             |                                                                                                    |   |
|                                                       | Informazioni sull'utente                                                       |                                                                                                    |   |
|                                                       | Dominio                                                                        | LAB2                                                                                                    |   |
|                                                       | Nome utente                                                                    | db2admin                                                                                                    |   |
|                                                       | Password                                                                       | *****                                                                                                    |   |
|                                                       | Conferma password                                                              | ****                                                                                                    |   |
| C Account del si<br>Utilizzare lo si<br>InstallShield | istema <u>l</u> ocale<br>tesso nome utente e password per i re                 | estanti servizi DB2                                                                                                   |   |
|                                                       | < <u>I</u> ndiet                                                               | ro <u>Avanti &gt; Annulla</u>                                                                                         | ? |

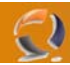

Lasciamo tutto su default e click su Avanti:

| Impostare l'elenco dei contatti di gestione                                                                                                    |  |
|----------------------------------------------------------------------------------------------------|--|
|                                                                                                    |  |
| L'elenco dei contatti di gestione memorizzerà le informazioni di contatto utilizzate per notificare agli<br>amministratori la verifica di un database. Specificare se si desidera creare un elenco di contatti locale o utilizzare<br>un elenco di contatti globali esistenti che risiede su un database remoto DB2. |  |
| Posizione elenco di contatti di gestione                                                                                                    |  |
| Locale - Crea un elenco di contatti su questo sistema                                                                                                    |  |
| 🔘 <u>R</u> emoto - Utilizza un elenco di contatti esistente che risiede su un server remoto DB2                                                                                                    |  |
| Nome host server DB2 remoto                                                                                                    |  |
| Server SMTP di notifica                                                                                                    |  |
| Immettere il server SMTP che invierà notifiche e-mail e per cercapersone al contatto di gestione.<br>Questo può anche essere impostato dopo il completamento dell'installazione.                                                                                                    |  |
| C Abilita notifica                                                                                                    |  |
| Server SMTP di notifica                                                                                                    |  |
| InstallShield                                                                                                    |  |
| < <u>I</u> ndietro <u>Avanti</u> Annulla ?                                                                                                    |  |
| Fig. 9<br>Su questa schermata clicchiamo su OK:                                                                                                    |  |
| 🛃 Avvertenza                                                                                                    |  |
| Il server SMTP per le notifiche non è stato specificato. Impossibile inviare le<br>notifiche ai contatti compresi nell'elenco se non è specificato il relativo server. Per<br>ulteriori informazioni consultare la documentazione relativa alla gestione DB2.                                                        |  |
| Premere OK per continuare o Annulla per tornare indietro.                                                                                                    |  |
| InstallShield                                                                                                    |  |
|                                                                                                    |  |

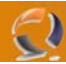

1

Sulla schermata seguente cliccare su AVVIO:

| 🙀 Wizard di installazione DB2 - DB2 Workgroup Server Edition                                                                                                    | _ 🗆 🗙 |
|----------------------------------------------------------------------------------------------------|-------|
| Configurare istanze DB2                                                                                                    |       |
| Durante l'installazione saranno create le seguenti istanze. È possibile modificare le impostazioni di avvio e di<br>protocollo per ciascuna istanza. Per le impostazioni di istanza che non vengono modificate verranno utilizzati i<br>valori predefiniti. |       |
| Istanze DB2:                                                                                                    |       |
| DB2 Protocolli Avvio                                                                                                    | )     |
| Descrizione dell'istanza                                                                                                    | 1     |
| L'istanza predefinita, DB2, memorizza i dati applicativi.                                                                                                    |       |
|                                                                                                    |       |
| InstallShield                                                                                                    |       |
| < <u>I</u> ndietro <u>Avanti</u> Annulla                                                                                                    | ?     |

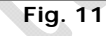

Modificare l'opzione predefinita e mettere su NON avviare l'istanza automaticamente.

|   | 🙀 Opzioni di avvio                                                                                        | X |
|---|----------------------------------------------------------------------------------------------------|---|
|   | Istanza: DB2                                                                                              |   |
|   | $\bigcirc$ Avvia automaticamente l'istanza all'avvio del sistema.                                         |   |
| ~ | <ul> <li>Non avviare automaticamente l'istanza. L'istanza deve essere<br/>avviata manualmente.</li> </ul> |   |
|   | InstallShield                                                                                             |   |
|   | OK Annulla 7                                                                                              | , |
|   | Fig. 12                                                                                                   |   |

Fare click su **OK** e poi su **AVANTI**:

| 🙀 Wizard di installazione DB2 - DB2 Workgroup Server Edition                                                                                                    | _ 🗆 🗵 |
|----------------------------------------------------------------------------------------------------|-------|
| Preparare il catalogo strumenti DB2                                                                                                    |       |
| Prima di poter utilizzare alcuni strumenti DB2 quali il Centrc attività e lo scheduler, è necessario creare il catalogo<br>strumenti DB2. Il catalogo strumenti DB2 contiene i metacati di attività. Il wizard di installazione DB2 è in grado<br>di preparare un database locale per la memorizzazione di questi metadati. Specificare se si desidera preparare il<br>catalogo strumenti DB2. |       |
| 🔿 Prepara il catalogo degli strumenti DB2 in un database locale                                                                                                    |       |
| Non preparare il catalogo degli strumenti DB2 su questo computer                                                                                                    |       |
|                                                                                                    |       |
|                                                                                                    |       |
|                                                                                                    |       |
|                                                                                                    |       |
| InstallShield < Indietro Annulla Annulla                                                                                                    | ?     |
| Fig. 13                                                                                                    |       |
| Ancora click su <b>AVANTI</b> (lasciare tutto di default).                                                                                                    |       |

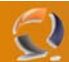

Al posto della opzione di default modificare come indicato:

| 🙀 Wizaro     | d di installazione DB2 - DB2 Work                                                                                                    | group Server Edition                                                                                               |                                                                                                  |                                                                                                 | _ 🗆 🗙                   |
|--------------|----------------------------------------------------------------------------------------------------|----------------------------------------------------------------------------------------------------|--------------------------------------------------------------------------------------------------|-------------------------------------------------------------------------------------------------|-------------------------|
| Spec         | ificare un contatto per la no                                                                                                    | tifica sul controllo                                                                                               | dello stato                                                                                      |                                                                                                 |                         |
|              | Per impostazione predefinita, viene es<br>Quando viene superata una soglia del<br>cercapersone ad un contatto di gestio<br>sullo stato. Se l'elenco di contatti risie<br>password per il collegamento. | seguito un controllo dello<br>l'indicatore di stato, vien<br>ne. Specificare un contal<br>de su un server DB2 remo | stato nell'istanza DB<br>e inviata una notifica<br>to nuovo o esistenti<br>oto, è necessario for | 2 che si sta impostano<br>tramite e-mail o<br>e per la notifica del co<br>nire un nome utente o | lo.<br>ntrollo<br>e una |
|              | Contatto di gestione per questa ista                                                                                                    | inza                                                                                                    |                                                                                                  |                                                                                                 |                         |
|              | 🔿 Nuo <u>v</u> o contatto                                                                                                    |                                                                                                    |                                                                                                  |                                                                                                 |                         |
|              | Nome                                                                                                    |                                                                                                    |                                                                                                  |                                                                                                 |                         |
|              | Indirizzo e-mail                                                                                                    |                                                                                                    |                                                                                                  |                                                                                                 |                         |
|              |                                                                                                    | 🗖 Indirizzo per o                                                                                                  | ercapersone                                                                                      |                                                                                                 |                         |
|              | Rimanda questa attività al com                                                                                                    | pletamento dell'installazio                                                                                        | ne                                                                                               |                                                                                                 |                         |
|              | L                                                                                                    |                                                                                                    |                                                                                                  |                                                                                                 |                         |
|              |                                                                                                    |                                                                                                    |                                                                                                  |                                                                                                 |                         |
|              |                                                                                                    |                                                                                                    |                                                                                                  |                                                                                                 |                         |
|              |                                                                                                    |                                                                                                    |                                                                                                  |                                                                                                 |                         |
|              |                                                                                                    |                                                                                                    |                                                                                                  |                                                                                                 |                         |
| InstallShiel | d                                                                                                    |                                                                                                    |                                                                                                  |                                                                                                 |                         |
|              |                                                                                                    | < <u>I</u> ndietro                                                                                                 | <u>A</u> vanti >                                                                                 | Annulla                                                                                         | ?                       |
|              |                                                                                                    | Fig. 14                                                                                                    |                                                                                                  |                                                                                                 |                         |
|              |                                                                                                    |                                                                                                    |                                                                                                  |                                                                                                 |                         |
| Poi cliccare | e su AVANTI:                                                                                                    |                                                                                                    |                                                                                                  |                                                                                                 |                         |
|              |                                                                                                    |                                                                                                    |                                                                                                  |                                                                                                 |                         |
|              |                                                                                                    |                                                                                                    |                                                                                                  |                                                                                                 |                         |
|              |                                                                                                    |                                                                                                    |                                                                                                  |                                                                                                 |                         |
|              |                                                                                                    |                                                                                                    |                                                                                                  |                                                                                                 |                         |
|              |                                                                                                    |                                                                                                    |                                                                                                  |                                                                                                 |                         |
|              |                                                                                                    |                                                                                                    |                                                                                                  |                                                                                                 |                         |
|              |                                                                                                    |                                                                                                    |                                                                                                  |                                                                                                 |                         |
|              |                                                                                                    |                                                                                                    |                                                                                                  |                                                                                                 |                         |
|              |                                                                                                    |                                                                                                    |                                                                                                  |                                                                                                 |                         |

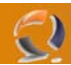

×

Sulla seguente schermata lasciare tutto di default e cliccare su AVANTI:

# 📸 Wizard di installazione DB2 - DB2 Workgroup Server Edition

| Abilitare la sicurezza del sistema oper                                                                                                    | ativo per gli oggetti DB2                                                                                                    |
|----------------------------------------------------------------------------------------------------|----------------------------------------------------------------------------------------------------|
| Specificare se è richiesta l'abilitazione della si<br>altri oggetti DB2 sul computer. Se si abilita qu<br>sarà limitata ai gruppi specificati di seguito. | curezza del sistema operativo per file, cartelle, chiavi di registro ed<br>iesta sicurezza, l'accesso del sistema operativo agli oggetti DB2 |
| Nota: Il wizard di installazione DB2 ha rilevati                                                                                                    | o che i nomi di gruppo visualizzati di seguito esistono già sul computer.                                                                    |
| 🔽 Abilita la sicurezza del sistema operativo                                                                                                    |                                                                                                    |
| Gruppo responsabili DB2                                                                                                    | DB2ADMNS                                                                                                    |
| Questo gruppo e i responsabili locali avra                                                                                                    | nno accesso completo agli oggetti DB2 attraverso il sistema operativo.                                                                       |
| Gruppo utenti DB2                                                                                                    | DB2USERS                                                                                                    |
| Questo gruppo avrà accesso in lettura ec                                                                                                    | esecuzione agli oggetti DB2 attraverso il sistema operativo.                                                                                 |
|                                                                                                    |                                                                                                    |
| InstallShield                                                                                                    |                                                                                                    |
|                                                                                                    | < Indietro Avanti > Annulla ?                                                                                                    |
|                                                                                                    | Fig. 15                                                                                                    |

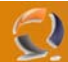

Fare click su OK sul pop-up che apparirà e poi installa sull'ultima schermata come da figura:

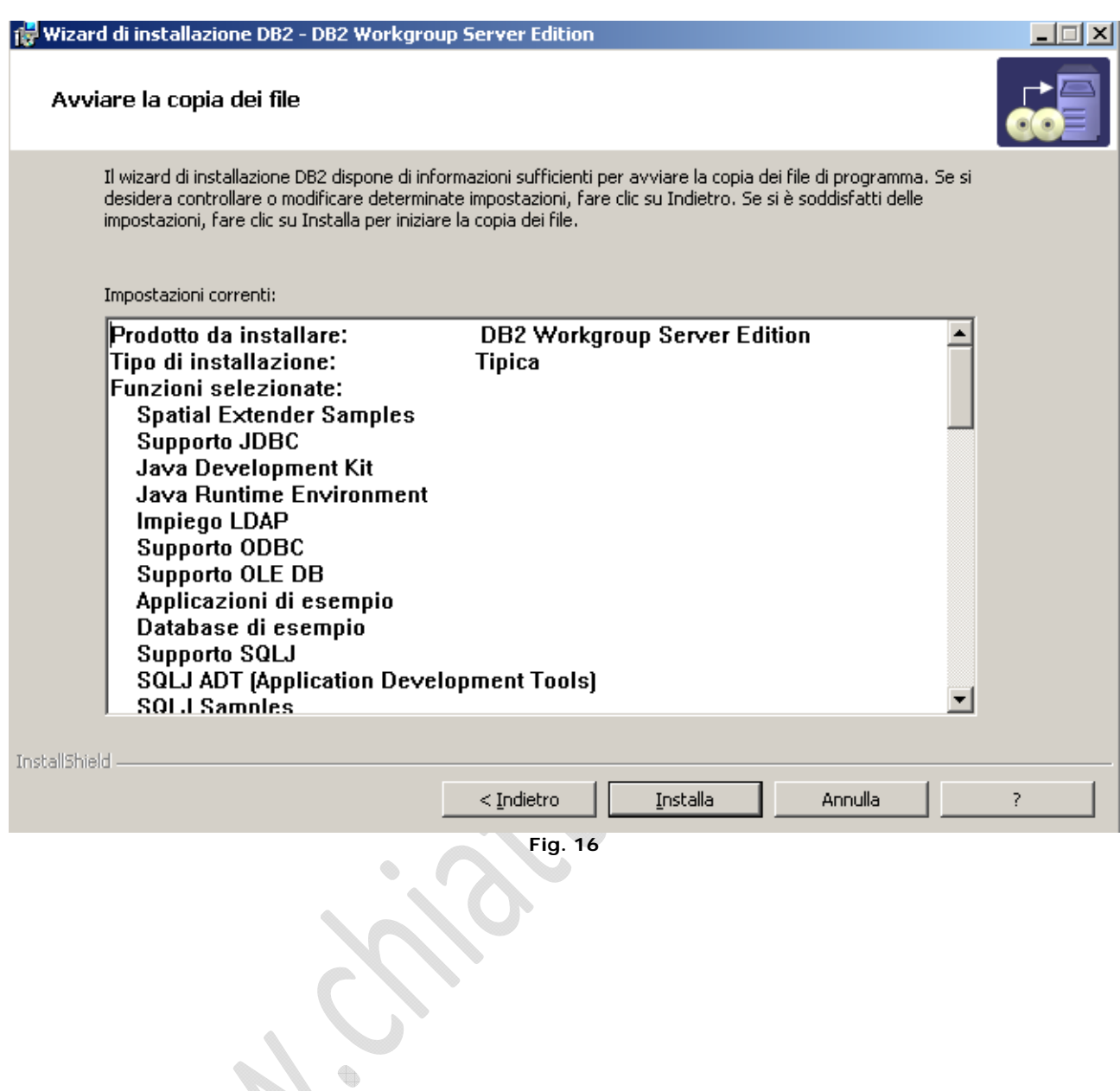

### Fare click su FINE:

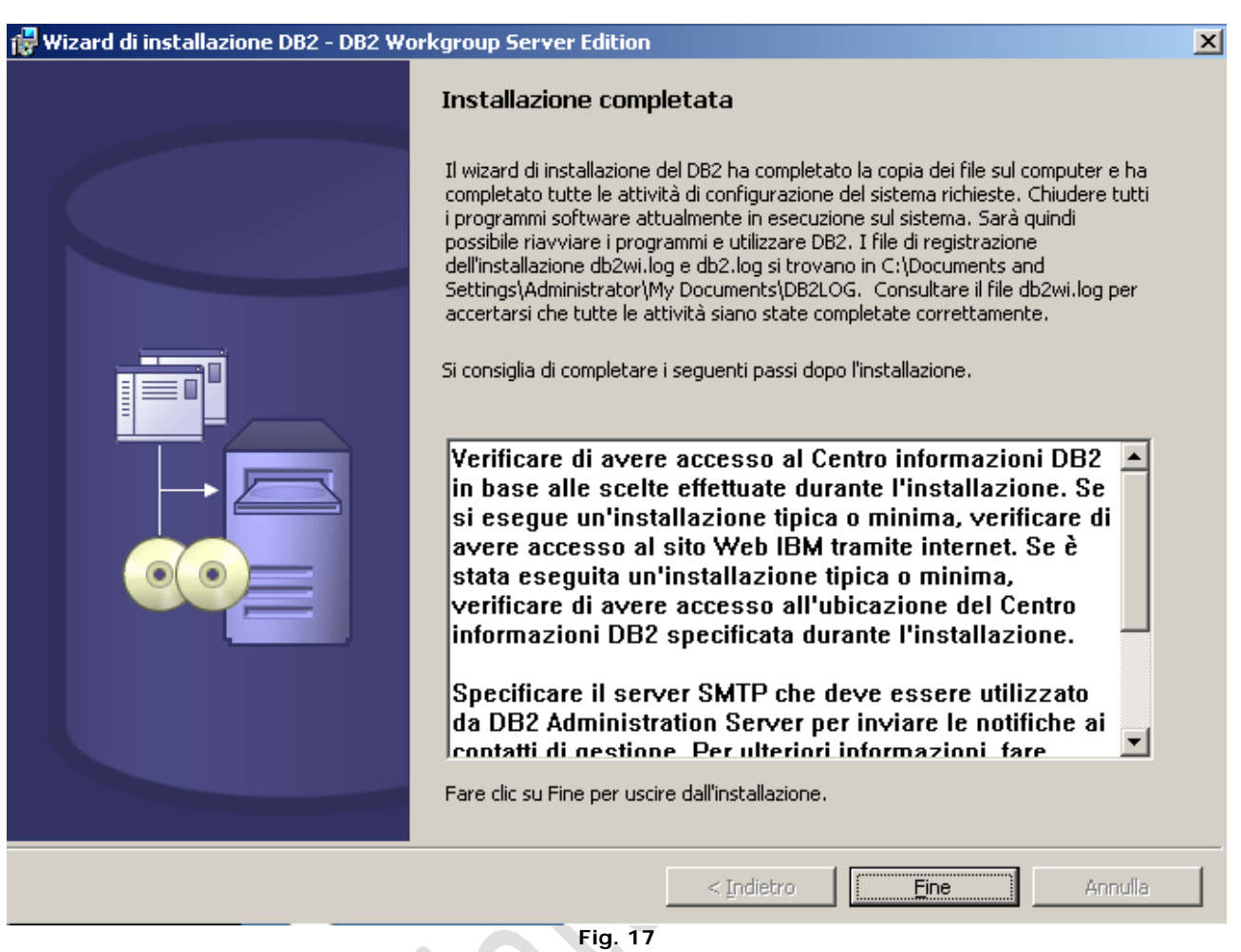

Cliccare su "Esci da primi passi" quando si torna sulla schermata inizale: A questo punto passare al cd "DB2 Connect Enterprise Edition" (l'installazione è simile al CD1 con qualche schermata in meno, l'installazione è da fare come le schermate sopra).

Adesso installare i fixpack 12 sia del Workgroup Database che del CONNECT Enterprise Infine fare un bel RESTART del nodo1.

A questo punto andare sul nodo 2 e ripetere tutta la sequenza di installazione (assicurarsi che tutte le risorse del cluster siano sul NODO1).

Fare anche qui un RESTART e tornare sul nodo1.

L'installazione ha creato una istanza di default chiamata "DB2" su tutti e due i nodi.

Su tutti e due in nodi digitare il seguente comando da DOS:

C: > db2idrop DB2

Con questo comando adesso creiamo la nuova istanza di produzione: C: > db2icrt DB2PRD

Adesso modifichiamo la variabile di ambiente sempre rimandendo sul nodo 1:

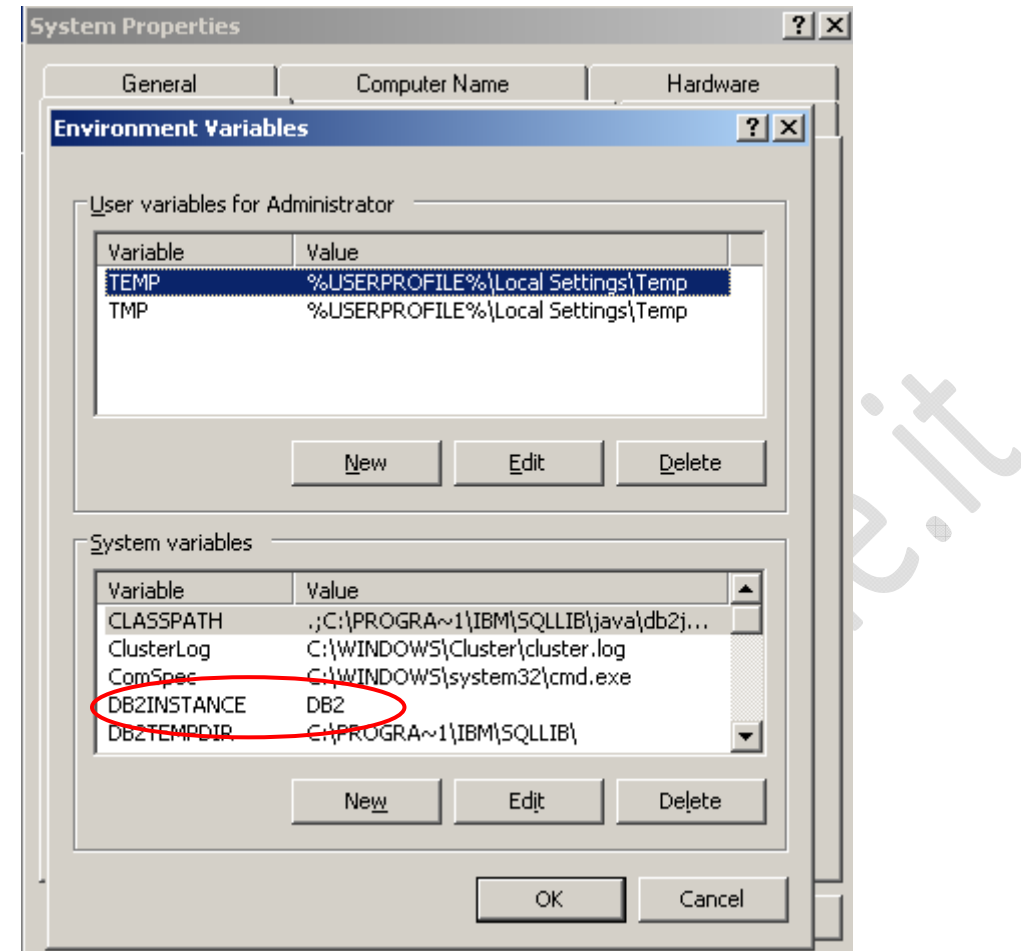

0

Fig. 18

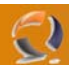

Deve diventare in questo modo sul nodo1:

| II Properties                                      |                                                                                                    |                    | ? × |
|----------------------------------------------------|----------------------------------------------------------------------------------------------------|--------------------|-----|
| General                                            | Computer Name                                                                                                    | Hardware           |     |
| ronment Varial                                     | bles                                                                                                    | ?                  | ×   |
| ser variables for ,<br>Variable<br>TEMP<br>TMP     | Administrator<br>Value<br>%USERPROFILE%\Local Settin<br>%USERPROFILE%\Local Settin                                                                                                    | gs\Temp<br>gs\Temp |     |
|                                                    | <u>N</u> ew <u>E</u> dit                                                                                                    | Delete             |     |
| ystem variables                                    |                                                                                                    |                    |     |
| Variable                                           | Value                                                                                                    | ▲                  |     |
| CLASSPATH                                          | .;C:\PROGRA~1\IBM\SQLLIB\ja                                                                                                    | avaldh2i           |     |
|                                                    |                                                                                                    |                    |     |
| ClusterLog                                         | C:\WINDOWS\Cluster\cluster.le                                                                                                    | og                 |     |
| ClusterLog<br>ComSpec                              | C:\WINDOW5\Cluster\cluster.k<br>C:\WINDOW5\system32\cmd.e                                                                                                    | og<br>xe           |     |
| ClusterLog<br>ComSpec<br>DB2INSTANCE               | C:\WINDOW5\Cluster\duster.h<br>C:\WINDOW5\system32\cmd.e<br>DB2PRD                                                                                                    | og<br>xe           |     |
| ClusterLog<br>ComSpec<br>DB2INSTANCE<br>DB2TEMPDIR | C:\WINDOW5\Cluster\cluster\l<br>C:\WINDOW5\system32\cmd.e<br>DB2PRD<br>C:\PROGRA~1\IBM\SQLLIB\                                                                                                    | og<br>xe           |     |
| ClusterLog<br>ComSpec<br>DB2INSTANCE<br>DB2TEMPDIR | C:\WINDOW5\Cluster\duster\dust | Delete             |     |
| ClusterLog<br>ComSpec<br>DB2INSTANCE<br>DB2TEMPDIR | C:\WINDOW5\Cluster\duster\dust | Delete             |     |

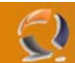

Dopo aver riavviato il nodo1 adesso dobbiamo prepare il file db2mscs.cfg per clusterizzare l'instanza AADB2PRD in questo modo:

DB2\_INSTANCE=AADB2PRD CLUSTER\_NAME=TO1CLTS008 GROUP\_NAME=Cluster Virtual Group 3 IP\_NAME=IP Address 2 IP\_ADDRESS=10.70.0.81 IP\_SUBNET=255.255.252.0 IP\_NETWORK=LAN Connection 1 DISK\_NAME=Virtual Disk 3 INSTPROF\_PATH=F:

Lo salviamo sempre come db2mscs.cfg e lo copiamo nella directory C:\Program Files\IBM\SQLLIB\cfg

Adesso da DOS digitiamo questo commando:

db2mscs -f:db2mscs.cfg e al termine appararà questa schermata:

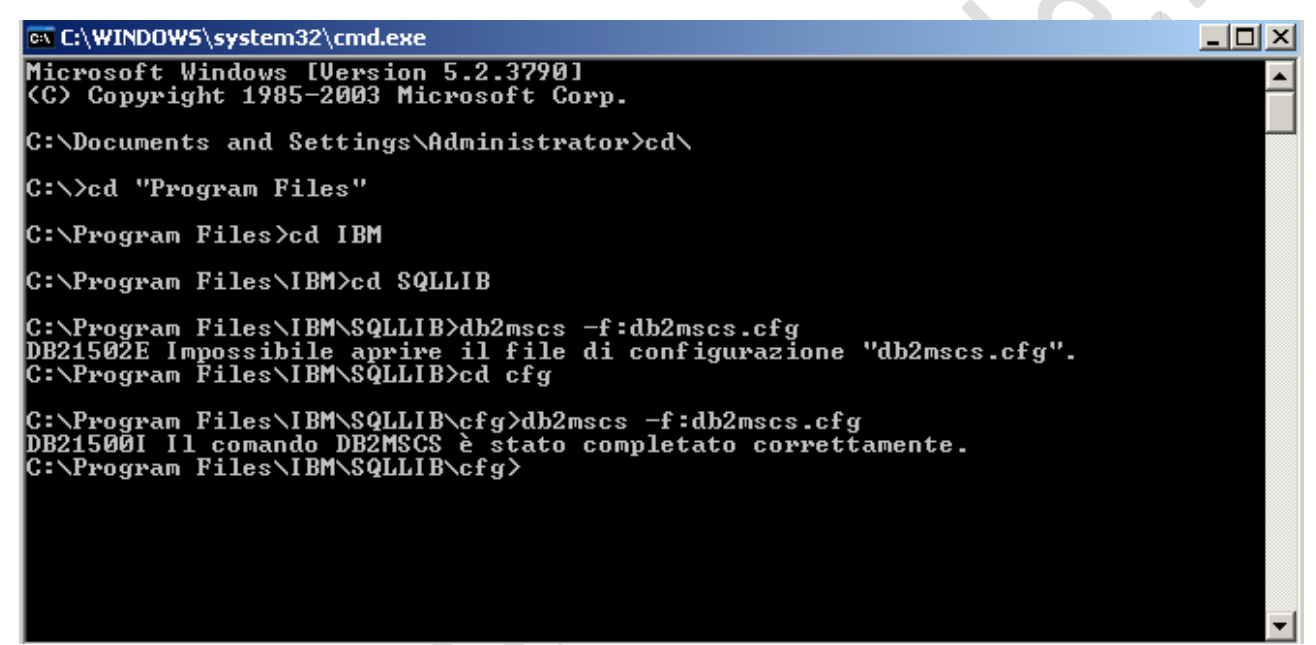

#### Fig. 20

A questo punto apriamo il Cluster Administrator e vedremo una situazione con in figura:

| 🔄 [Luster Administrator - [T01CLT5001.(T01CLT5001.lab2.prv)]                                                                                                    |                   |        |           |               |             |  | _ 8 × |
|----------------------------------------------------------------------------------------------------|-------------------|--------|-----------|---------------|-------------|--|-------|
| 🛃 Eile ⊻iew <u>W</u> indow <u>H</u> elp                                                                                                    |                   |        |           |               |             |  | _ 8 × |
| 🚳 👁 📐 🖆 🖻 😐                                                                                                    |                   |        |           |               |             |  |       |
| E S TOICLTS001                                                                                                    | Name              | State  | Owner     | Resource Type | Description |  |       |
| 🖻 🧰 Groups                                                                                                    | DB2PRD            | Online | TOCLNT101 | DB2           |             |  |       |
| Cluster Group                                                                                                    | D Address 2       | Online | TOCLNT101 | IP Address    |             |  |       |
| Basourcas                                                                                                    | Detwork Name 2    | Online | TOCLNT101 | Network Name  |             |  |       |
| Cluster Configuration                                                                                                    | Physical Disk 2   | Online | TOCLNT101 | Physical Disk |             |  |       |
| Resource Types                                                                                                    | Physical Disk 3   | Online | TOCLNT101 | Physical Disk |             |  |       |
| Actworks     Action of the action of the action of th | U Physical Disk 4 | Online | TOCLNTIOI | Physical Disk |             |  |       |
| Fig. 21                                                                                                    |                   |        |           |               |             |  |       |

Settiamo adesso il proprietario predefinito di questa istanza DB2PROD clusterizzata come in figura:

Tasto destro -> Properties su Virtual Server 1 e poi cliccare su Modify:

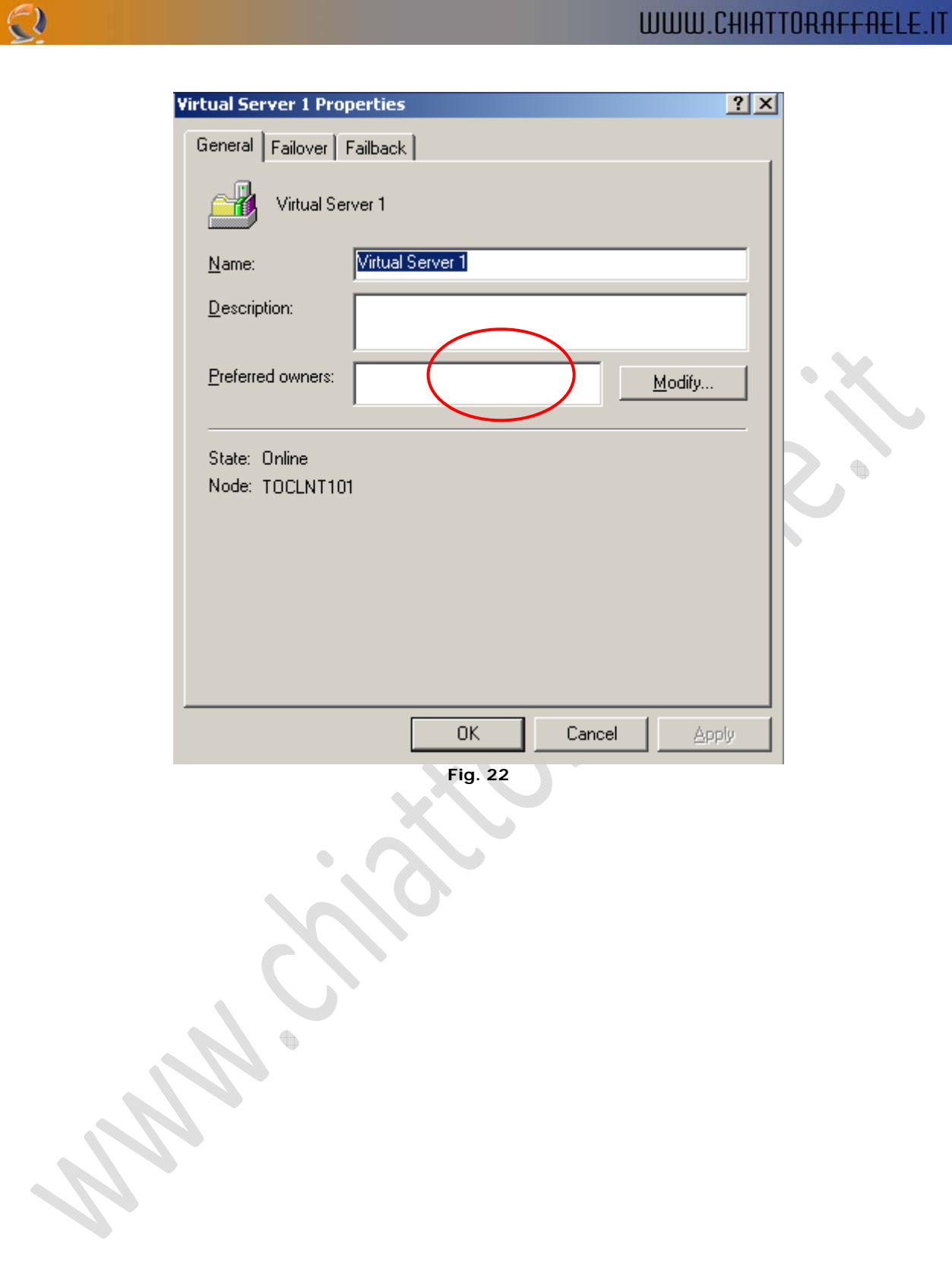

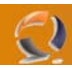

Prendiamo i due nodi, li spostiamo sulla destra con la corretta priorità come in figura:

| General Failback         Wodify Preferred Owners         Available nodes:         Preferred gwners:         Name         Image: State of the state of the st                                                     |                     | Virtual Server 1 Properties |           |                              | ?      | ×                  |
|----------------------------------------------------------------------------------------------------|---------------------|-----------------------------|-----------|------------------------------|--------|--------------------|
| Vitual Server 1                                                                                                    |                     | General Failover Failback   |           |                              |        | _                  |
| Modify Preferred Owners         Available nodes:         Name         Image: Constraint of the second second s |                     | Virtual Server 1            |           |                              |        |                    |
| Available nodes:<br>Name<br>Name<br>TOCLN102<br>OK Cancel Properties<br>OK Cancel Apply<br>Fig. 23                                                                                                    | Modify Prel         | ferred Owners               |           |                              |        | <u>? ×</u>         |
| Name<br>I DCLNT101<br>C<br>OK Cancel Properties<br>OK Cancel Apply<br>Fig. 23                                                                                                    | <u>A</u> vailable n | nodes:                      | Pref      | erred <u>o</u> wners:        |        |                    |
| OK Cancel Properties                                                                                                    | Name                |                             | >   <br>< | ame<br>TOCLNT101<br>TOCLN102 |        | ×                  |
| OK Cancel Apply<br>Fig. 23                                                                                                    |                     |                             |           | ОК                           | Cancel | <u>P</u> roperties |
| OK Cancel Apply                                                                                                    |                     |                             |           |                              |        |                    |
| Fig. 23                                                                                                    |                     |                             | OK        | Cancel                       | Apply  |                    |
|                                                                                                    |                     |                             | Fig. 23   |                              |        |                    |
|                                                                                                    | 5                   |                             |           |                              |        |                    |
|                                                                                                    | $\mathcal{O}$       |                             |           |                              |        |                    |

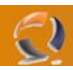

Adesso settiamo il FAILBACK in modo che avvenga immediatamente cliccando sul tag "Failback" e impostaiamolo su "Allow failback – immediately" come in figura sopra e ci apparira questa finestra:

| Virtual Server 1 Properties                                                   | ?            | × |
|-------------------------------------------------------------------------------|--------------|---|
| General Failover Failback                                                     |              | _ |
| Virtual Server 1 Prevent failback Allow failback Immediately Eailback between | hours        |   |
| OK                                                                            | Cancel Apply |   |
| Fig. 2                                                                        | 24           |   |

Chiudiamo il cluster e adesso ci spostiamo sul nodo 2 per clusterizzare l'istanza DB2SVI.

Per prima cosa spostiamo il Cluster Group di default sul nodo2, poi da dos digitiamo questo comando per creare la seconda istanza:

C: > db2icrt DB2SVI

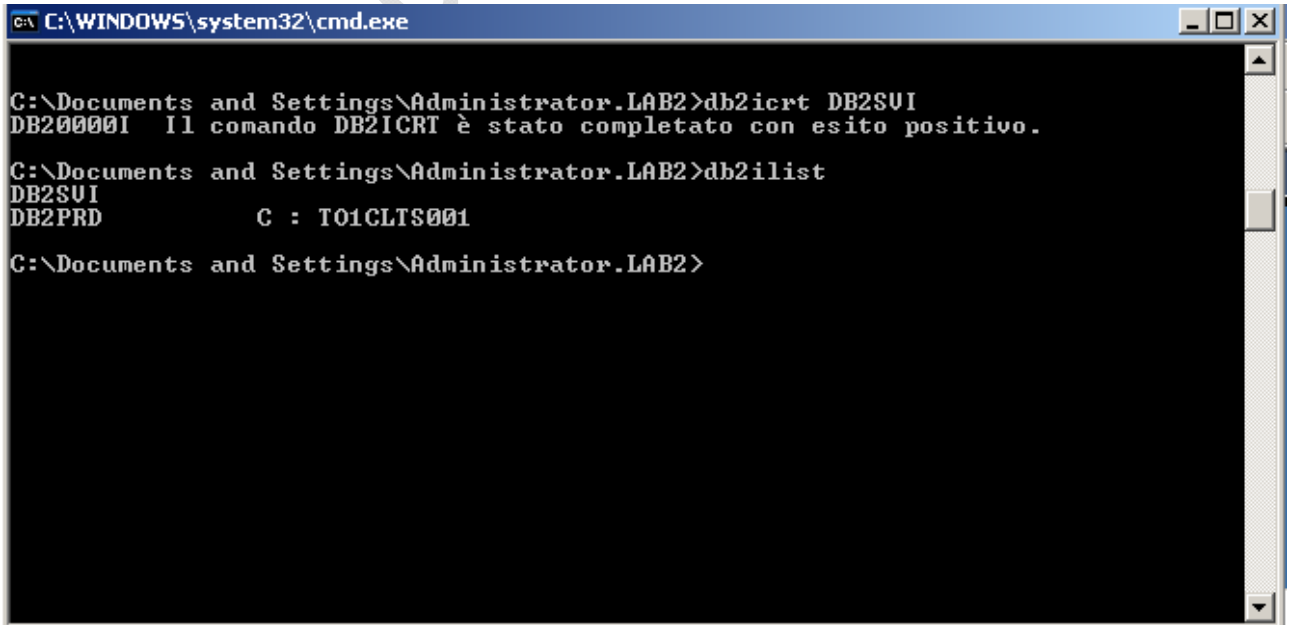

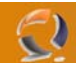

nodo2.

Vediamo quindi con il comando db2ilist che ci sono 2 istanze adesso: la prima DB2SVI non è clusterizzata mentre la seconda DB2PRD sì. Modifichiamo la variabile d'ambiente con DB2INSTANCE=DB2SVI come abbiamo fatto prima e facciamo un restart del

A questo punto clusterizziamo l'istanza:

Modifichiamo ad hoc il file db2mscs.cfg per il nodo2 in questo modo:

DB2\_INSTANCE=AADB2SVI CLUSTER\_NAME=T01CLTS008 GROUP\_NAME=Cluster Virtual Group 3 IP\_NAME=IP Address 2 IP\_ADDRESS=10.70.0.93 IP\_SUBNET=255.255.252.0 IP\_NETWORK=LAN Connection 1 DISK\_NAME=Virtual Disk 3 INSTPROF\_PATH=G:

E poi digitiamo il commando che ormai conosciamo da DOS:

db2mscs -f:db2mscs.cfg

come in figura:

C:\WINDOWS\system32\cmd.exe

\_ 🗆 × C:\Program Files\IBM\SQLLIB\cfg>db2mscs -f:db2mscs.cfg DB21500I Il comando DB2MSCS è stato completato correttamente. C:\Program Files\IBM\SQLLIB\cfg>

Fig, 26

Adesso sul Virtual Server 2 come abbiamo fatto prima settiamo il nodo preferito per l'instanza DB2SVI che sarà l'il nodo2 e attiviamo il failback immediately, esattamente come prima.

Adesso se lanciamo di nuovo il comando db2ilist vedremo che le due istanze sono tutte e due clusterizzate.

In ultimo dobbiamo settare le porte TCP in modo che i client remoti riescano a contattare tutte e due le istanze. Dobbiamo aprire su tutte e due le macchine il file services nel percorso c:\windows\system32\etc ed aggiungere al fondo queste righe:

| istance DB2PRD |
|----------------|
| ance DB2PRD    |
| istance DB2SVI |
| ance DB2SVI    |
|                |
| i<br>i<br>i    |

Adesso da DOS sul secondo nodo digitiamo questi comando: C:\>set DB2INSTANCE=AADB2PRD C:\> db2set DB2COMM=TCPIP

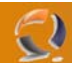

Entriamo nella riga di commando db2, da DOS scriviamo db2cmd si aprirà un'altra finestra DOS dove scriveremo:

C:\>db2 update dbm cfg using svcename DB2CPRD

Sempre da DOS scriviamo:

C:\>set DB2INSTANCE=AADB2SVI C:\> db2set DB2COMM=TCPIP

Entriamo nella riga di commando db2, da DOS scriviamo db2cmd si aprirà un'altra finestra DOS dove scriveremo:

C:\>db2 update dbm cfg using svcename DB2CSVI

A questo punto portiamo OFFLINE e poi ONLINE il Virtual Group Server 3

Adesso dovremmo vedere con il comando da DOS netstat -an che ci siano in ascolto le due porte TCP.

50000 50002

Dobbiamo ancora clusterizzare l'istanza di amministrazione DB2DAS00:

da dos sul primo nodo:

C:\>db2admin stop

Poi sempre sul primo nodo:

C:\>db2admin dropq

Adesso sul secondo nodo editiamo il file db2mscs.cfg in questo modo:

DAS\_INSTANCE=DB2DAS00 CLUSTER\_NAME=TO1CLTS008 GROUP\_NAME=Cluster Virtual Group 3 DISK\_NAME=Virtual Disk 4 INSTPROF\_PATH=G:

Ultimo step: riavvio dei 2 nodi